# **RSA NetWitness Logs**

Event Source Log Configuration Guide

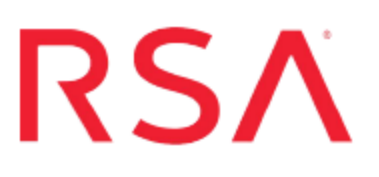

# **Cisco Identity Services Engine**

Last Modified: Tuesday, May 09, 2017

# **Event Source Product Information:**

Vendor: Cisco Event Source: Identity Services Engine Versions: 1.0, 1.1, 1.3, 1.4, 2.x

### **RSA Product Information:**

Supported On: NetWitness Suite 10.0 and later Event Source Log Parser: ciscosecureacs Collection Method: Syslog Event Source Class.Subclass: Security.AccessControl

# **Configure Cisco Identity Services Engine**

To configure Syslog collection for the Cisco ISE event source, you must:

- I. Configure Syslog Output on Cisco Identity Services Engine
- II. Configure RSA NetWitness Suite for Syslog Collection

# **Configure Syslog Output on Cisco Identity Services Engine**

#### To configure Cisco Identity Services Engine:

- Log on to the ISE Administration web interface and click Administration > System
  Logging > Remote Logging Targets.
- 2. On the Remote Logging Targets page, click Add.
- 3. On the Log Collector page, configure the following fields.

| Field             | Action                                                                          |
|-------------------|---------------------------------------------------------------------------------|
| Name              | Type a descriptive name for the device.                                         |
| Target Type       | Leave the default setting of Syslog.                                            |
| Description       | Enter a brief description of the new target.                                    |
| IP Address        | Enter the IP address of the RSA NetWitness Log Decoder or Remote Log Collector. |
| Port              | Accept the default port number of 514.                                          |
| Facility          | Select Local6.                                                                  |
| Maximum<br>Length | Enter 1024 bytes.                                                               |

- 4. Click Save.
- 5. Go to the Logging Targets page to verify the creation of the new target.

# **Configure RSA NetWitness Suite**

Perform the following steps in RSA NetWitness Suite:

- Ensure the required parser is enabled
- Configure Syslog Collection

#### Ensure the Required Parser is Enabled

If you do not see your parser in the list while performing this procedure, you need to download it in RSA NetWitness Suite Live.

#### Ensure that the parser for your event source is enabled:

- 1. In the NetWitness menu, select Administration > Services.
- 2. In the Services grid, select a Log Decoder, and from the Actions menu, choose View > Config.
- 3. In the Service Parsers Configuration panel, search for your event source, and ensure that the **Config Value** field for your event source is selected.

Note: The required parser is **ciscosecureacs**.

#### Configure RSA NetWitness Suite for Syslog Collection

**Note:** You only need to configure Syslog collection the first time that you set up an event source that uses Syslog to send its output to NetWitness.

You should configure either the Log Decoder or the Remote Log Collector for Syslog. You do not need to configure both.

#### To configure the Log Decoder for Syslog collection:

- 1. In the NetWitness menu, select Administration > Services.
- In the Services grid, select a Log Decoder, and from the Actions menu, choose View > System.
- 3. Depending on the icon you see, do one of the following:
  - If you see <sup>• Start Capture</sup>, click the icon to start capturing Syslog.
  - If you see <sup>•</sup> Stop Capture</sup>, you do not need to do anything; this Log Decoder is already capturing Syslog.

#### To configure the Remote Log Collector for Syslog collection:

- 1. In the NetWitness menu, select Administration > Services.
- In the Services grid, select a Remote Log Collector, and from the Actions menu, choose View > Config > Event Sources.
- 3. Select Syslog/Config from the drop-down menu.

The Event Categories panel displays the Syslog event sources that are configured, if any.

4. In the Event Categories panel toolbar, click +.

The Available Event Source Types dialog is displayed.

- 5. Select either **syslog-tcp** or **syslog-udp**. You can set up either or both, depending on the needs of your organization.
- 6. Select the new type in the Event Categories panel and click + in the Sources panel toolbar.

The Add Source dialog is displayed.

7. Enter **514** for the port, and select **Enabled**. Optionally, configure any of the Advanced parameters as necessary.

Click OK to accept your changes and close the dialog box.

Once you configure one or both syslog types, the Log Decoder or Remote Log Collector collects those types of messages from all available event sources. So, you can continue to add Syslog event sources to your system without needing to do any further configuration in NetWitness.

Copyright © 2017 EMC Corporation. All Rights Reserved.

# Trademarks

RSA, the RSA Logo and EMC are either registered trademarks or trademarks of EMC Corporation in the United States and/or other countries. All other trademarks used herein are the property of their respective owners.